## **Advanced** actions

The window of advanced actions wizard can by opened by selecting [Advanced Actions] button, available in the left down corner of the Comarch ERP Auto Update main window. The wizard of advanced actions allows for:

- Downloading selected product version
- Installing selected product version
- Making a rollback of selected product version
- Uninstalling selected product version

| 🛃 Comarch ERP Auto Update | ×                                                                                  |
|---------------------------|------------------------------------------------------------------------------------|
|                           | Advanced Actions Wizard                                                            |
|                           |                                                                                    |
|                           |                                                                                    |
|                           |                                                                                    |
|                           |                                                                                    |
|                           | Ownload of selected product version                                                |
|                           | Installation of selected product version                                           |
|                           | Rollback of selected product to previous version                                   |
|                           | ${oldsymbol{ 2}}$ ${igodoldsymbol{ 0}}$ Uninstallation of selected product version |
|                           |                                                                                    |
|                           |                                                                                    |
|                           |                                                                                    |
|                           |                                                                                    |
|                           |                                                                                    |
|                           |                                                                                    |
|                           |                                                                                    |
|                           |                                                                                    |
|                           |                                                                                    |
|                           | Cancel Back Next Finish                                                            |

## Advanced actions wizard

In the next step, it is necessary to move selected elements to the right side of the window.

| vailable Components:                                | Selected Components:                |  |
|-----------------------------------------------------|-------------------------------------|--|
|                                                     | Deselect All                        |  |
| <ul> <li>              € 2018.0.1.0<br/>↓</li></ul> | Comarch ERP Standard     2018.1.0.0 |  |
| + 2018.0.0.0<br>2017.5.1.0                          | Headquarters Server                 |  |
|                                                     |                                     |  |
| ÷ 2017.1.0.0                                        |                                     |  |
| ÷ 2017.0.0                                          |                                     |  |
|                                                     |                                     |  |
|                                                     |                                     |  |
| ÷ 2016.5.5.0                                        |                                     |  |
| ÷ 2016.5.0.0                                        |                                     |  |
| ÷ 2016.1.0.0                                        |                                     |  |
| ÷ 2016.0.0.0                                        |                                     |  |
| 2015.6.1.0                                          |                                     |  |
| 2015.6.0.0                                          |                                     |  |
| • 2015.5.0.0                                        |                                     |  |
| ÷ 2015.2.0.0                                        |                                     |  |
| ÷ 2015.1.0.0                                        |                                     |  |
| ⊕ 2015.0.0.0                                        |                                     |  |
| ÷ 6.3.0.0                                           |                                     |  |
| (+) 6200                                            | ×                                   |  |

Selecting components to download

When installing, making rollback to a previous version or uninstalling a product, all related programs and services will be closed. When uninstalling a given product, it is possible to delete downloaded files and configuration backup copies.

## Note

It is necessary to remeber that after uninstalling Comarch ERP Standard system, the database is not deleted.